#### DOMANDA CONSEGUIMENTO TITOLO ON-LINE

### ONLINE PROCEDURES FOR Ph.D FINAL EXAM

Questa breve guida ha lo scopo di illustrarti le modalità da seguire per inoltrare la domanda di conseguimento titolo direttamente on-line, senza dover compilare moduli cartacei.

In this guidelines you will find all the instructions you need in order to complete the online procedure for your final exam application.

## 1. Collegati all'indirizzo http://studiare.unife.it

Nel menù di sinistra seleziona LOGIN ed accedi utilizzando le credenziali SPID. Gli studenti stranieri che non posseggono SPID possono contattare l'ufficio IUSS.

## 1. First, go to the webpage <u>http://studiare.unife.it</u>

In the left column of the page, select LOGIN and access using your SPID credentials. International PhD students that not have SPID, should contact the IUSS Office.

| ome                                                                                                    |                                                                                                    |
|----------------------------------------------------------------------------------------------------|----------------------------------------------------------------------------------------------------|
| Guest                                                                                                    | Didattica » Area Struttura Didattica                                                                                                    |
| Area Riservata                                                                                                    | Area Struttura Didattica                                                                                                    |
| Login<br>Password dimenticata                                                                                                    | <ul> <li>Understand dedicate agen stadenti permette di consultare informazioni relative a:</li> <li>offerta formativa dell'Ateneo di Ferrara</li> </ul>                                                                                                    |
| Didattica                                                                                                    | appelli d'esame     appelli di laurea                                                                                                    |
| Corsi di Laurea<br>Corsi di<br>Perfezionamento/Formazione<br>Corsi di Specializzazione<br>Dottorati di ricerca<br>Master<br>Bacheca Appelli<br>Bacheca Appelli di Laurea<br>Concorsi<br>Esami di Stato | L'Area riservata dà accesso a tutte le funzioni di segreteria tra cui: <ul> <li>iscrizione ai concorsi</li> <li>pre-immatricolazioni e immatricolazioni ai corsi di studio</li> <li>stampa delle autocertificazioni</li> <li>consultazione del libretto</li> </ul> A questa parte del sito possono accedere gli utenti in possesso delle credenziali rilasciate al termine della registrazione Per informazioni e segnalazioni è possibile contattare il servizio di supporto semplicemente compilando il modulo on line AVVISI: |
| Mobilità internazionale                                                                                                    | - Per le certificazioni/autocertificazioni consultare attentamente le nuove norme sulla semplificazione.                                                                                                    |

# 2. Seleziona la voce "CONSEGUIMENTO TITOLO", dal menù di sinistra.

Nota Bene: se non è mai stato compilato, apparirà sullo schermo il link ad un questionario dedicato all'opinione dei dottorandi dell'ultimo anno. Ti preghiamo di compilarlo (i dati saranno trattati da Alma Laurea in forma anonima e aggregata).

# 2 From the left column, select "CONSEGUIMENTO TITOLO" (Ph.D FINAL EXAM)

IMPORTANT: If you have never filled the Alma Laurea form before, it will open automatically. This is just a questionnaire made for knowing the opinion of Ph.D Candidates of the third year of the Course We kindly ask you to complete it. Your personal data will be anonymously taken by Alma Laurea.

| ente                                                                                                    | Benvenuto             | riservatal (/         | Matricola N.          | )                  |                  |                       |
|----------------------------------------------------------------------------------------------------|-----------------------|-----------------------|-----------------------|--------------------|------------------|-----------------------|
|                                                                                                    | Dati Personali        |                       | Visualizza dettagli ⇒ | Status Studente    |                  | Visualizza dettagli 🕨 |
| 4                                                                                                    | Pannello di controllo | 3                     | Nascondi dettagli 👻   | Messaggi           |                  | Nascondi dettagli 🔻   |
| Area Riservata                                                                                                    | Processo              | Stato                 | Da fare               | Messaggi Personali |                  |                       |
| Logout                                                                                                    | Tasse                 | situazione regolare   | visualizza            | Hittoria           | Titolo           | Data                  |
| ambia Password                                                                                                    | Plano carriera        | e non modificabile    |                       | PROJECTOR          | nessan messantin | Links                 |
| ube camere                                                                                                    | Appelli disponibili   | 0 appelli disponibili |                       |                    | neuron meunggio  | in the                |
| ea Studente                                                                                                    | tscrizioni appelli    | 0 prenotazioni        |                       |                    |                  | aton                  |
| Anagazlica<br>kortstori<br>(Biretta / Piero<br>Conseguimento Titolo<br>Congliacione Piano<br>Esaneri<br>Presaggio di Corso<br>Domanda di trasferimento<br>Canali tenatici<br>Pagamenti<br>Benefici / Tacon<br>Autocertificazioni<br>Atti Aneminigizativi<br>Sofia percono |                       |                       |                       |                    |                  |                       |

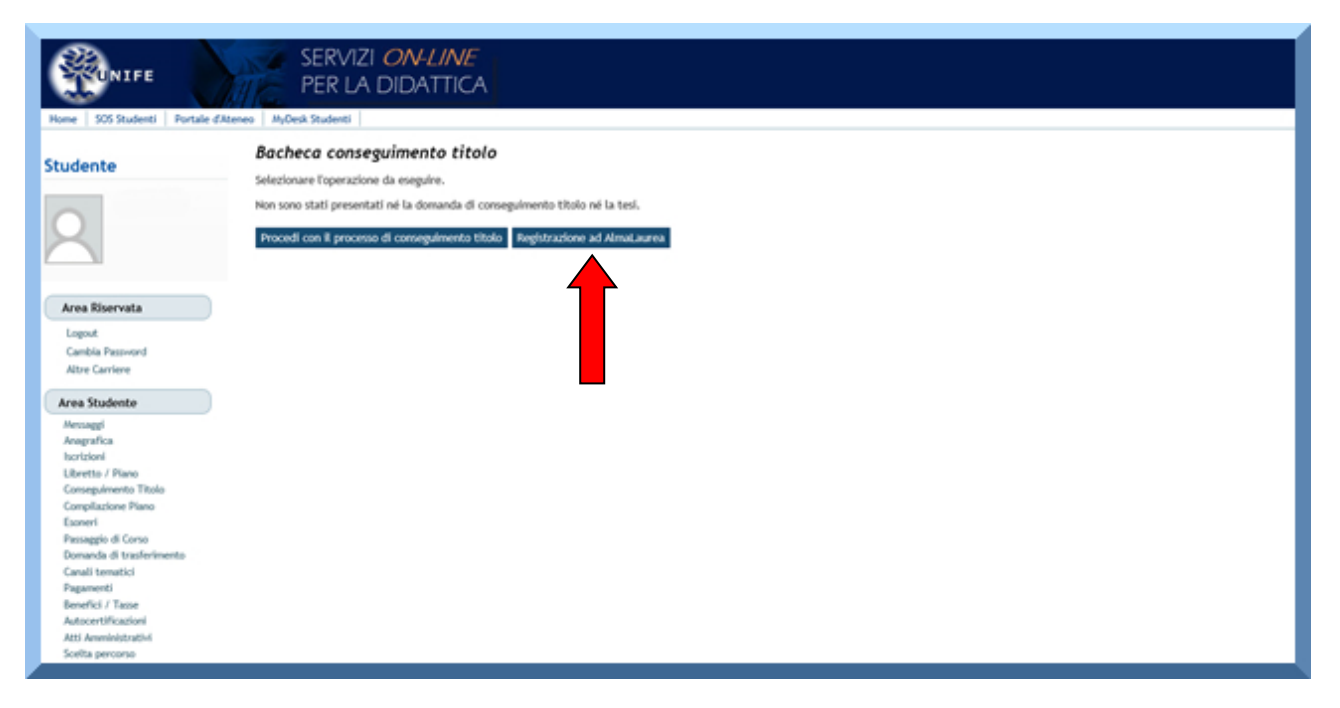

3. Per conoscere l'opinione degli iscritti all'ultimo anno sui servizi forniti dall'Ateneo, UniFe ed AlmaLaurea hanno predisposto un questionario che i dottorandi devono compilare prima dell'esame finale.

Le informazioni ottenute con questa indagine saranno trattate nel rispetto della normativa vigente sulla tutela della privacy.

3 The questionnaire has been organised by Unife and AlmaLaurea and it is meant to know the opinion of the Ph.D Candidates about the services given them by our Athenaeum. All information will be, anyway, anonymous for privacy tutelage.

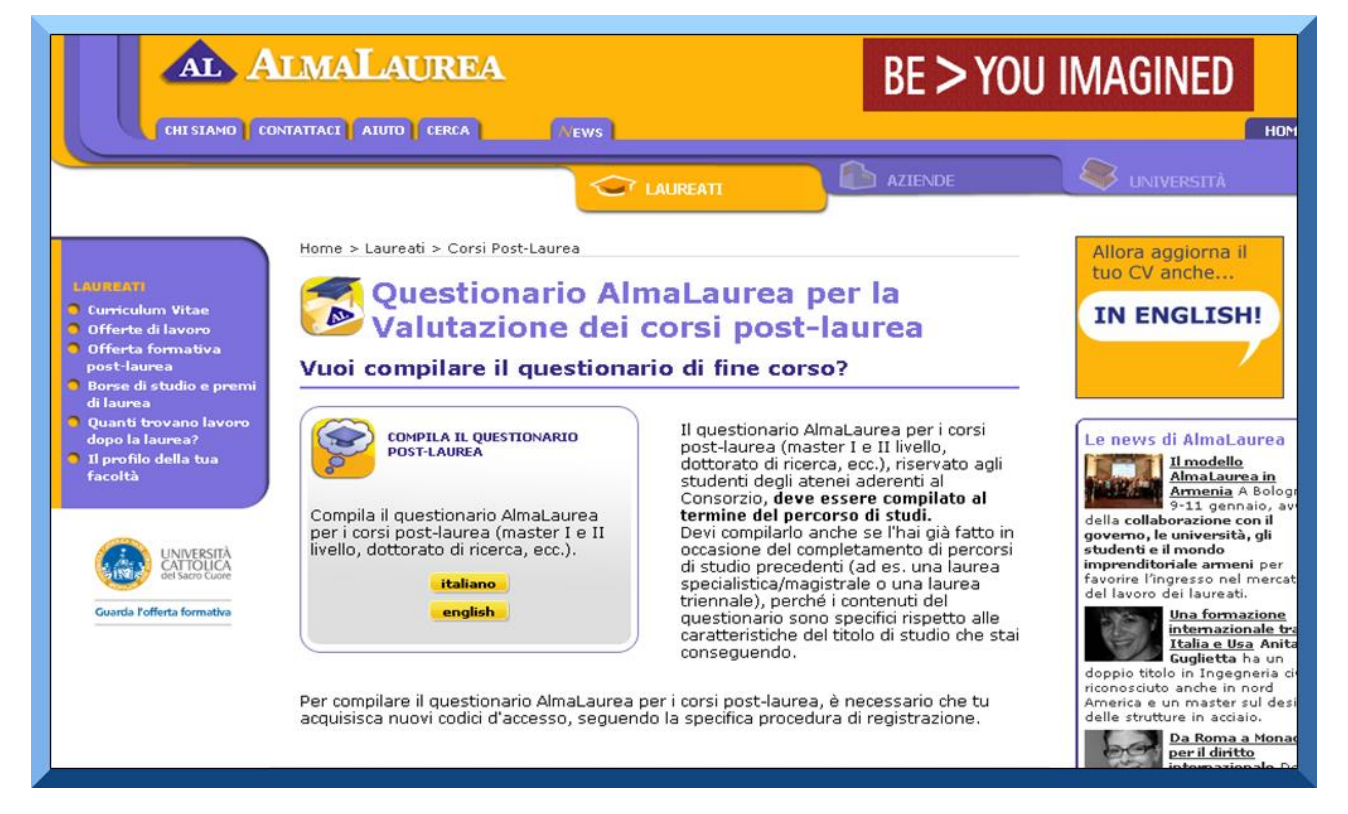

4. Dopo aver compilato il questionario, torna nella tua area riservata su <u>http://studiare.unife.it</u> "PROCEDI CON IL PROCESSO DI CONSEGUIMENTO TITOLO"

4. Once you have completed the questionnaire, go back to your personal area on http://studiare.unife.it and click on

"PROCEED WITH ONLINE REGISTRATION TO Ph.D. FINAL EXAM"

| Home S05 Studenti Portale                                                                                                    | SERVIZI ON-LINE<br>PER LA DIDATTICA                                                                                                    |
|----------------------------------------------------------------------------------------------------|----------------------------------------------------------------------------------------------------|
| Studente                                                                                                    | Bacheca conseguimento titolo<br>Selezionare l'operazione da eseguire.<br>Non sono stati presentati né la domanda di conseguimento titolo né la tesi.<br>Procedi con il procorso di conseguimento titolo Registrazione ad Almai.aurea |
| Area Riservata<br>Logost<br>Cambia Passward<br>Altre Carriere<br>Area Studente                                                                                         |                                                                                                    |
| Messaggi<br>Anagrafica<br>Isortsioni<br>Ulteretto / Piano<br>Consepulvenetto Titolo<br>Compilazione Piano<br>Esoneri<br>Pessaggio di Conso<br>Demando di torcholimento |                                                                                                    |
| Canali tenatici<br>Paganenti<br>Benefici / Tasse<br>Autocertificazioni<br>Atti Amministrativi<br>Scelta percorso                                                       |                                                                                                    |

## Clicca su "CONSEGUIMENTO TITOLO".

# Click on "CONSEGUIMENTO TITOLO" (PROCEED TO ONLINE APPLICATION).

| N                                                        | Alexandra (                                                          |                                                          |      | and the second second s | precedenti            |
|----------------------------------------------------------|----------------------------------------------------------------------|----------------------------------------------------------|------|----------------------------------------------------------------------------------------------------|-----------------------|
|                                                          | Attività                                                             | Sezione                                                  | Info | Stato                                                                                                    | Sezione correttamente |
| rea Riservata                                            | A - Scelta sessione e appello                                        |                                                          | 0    | <b>S</b>                                                                                                    | completata            |
| bugo                                                     |                                                                      | Scelta sessione e appello                                | 0    | ٠                                                                                                    |                       |
| ambia Password<br>Itre Carriere                          |                                                                      | Controlli di sistema                                     | 0    | 8                                                                                                    |                       |
| ra Studente                                              | 8 - Questionari richiesti prima della conferma<br>dell'ammissione    |                                                          | 0    | 8                                                                                                    |                       |
| evaggi<br>opratica                                       | 113 CASE Design                                                      | Selezione questionario da compilare                      | 0    |                                                                                                    |                       |
| vizioni<br>veetta / Piano                                | C - Inserimento informazioni della tesi                              |                                                          | 0    |                                                                                                    |                       |
| nseplimento Titolo<br>impliazione Piano                  |                                                                      | Informazioni tesi                                        | 0    |                                                                                                    |                       |
| oneri<br>osaggio-8 Consu                                 |                                                                      | Inserimento tipo esame-Tesl                              | 0    | <b>a</b>                                                                                                    |                       |
| onarda di trasferimento<br>mali temetici                 |                                                                      | Ricerca ed inserimento del settore e della<br>disciplina | 0    | 8                                                                                                    |                       |
| garhenti<br>mefică / Tasse                               |                                                                      | Elenco delle tipologie dei relatori                      | 0    | 8                                                                                                    |                       |
| tocertificazioni<br>11 Amerikalizativi                   |                                                                      | Informazioni tesi                                        | 0    | <b>a</b>                                                                                                    |                       |
| etta percoruij<br>et di Anvelosione                      | D - In questa pagina è possibile effettuare l'upicad di<br>documenti |                                                          | 0    | 8                                                                                                    |                       |
| nt di Orientamento<br>multa Fescicolo Studente           |                                                                      | Riepilogo allegati                                       | 0    | 8                                                                                                    |                       |
| legati carriera<br>arri di Stato                         | E - Conferma finale di Inserimento Informazioni domanda<br>e tesi    |                                                          | 0    | <b>a</b>                                                                                                    |                       |
| enetricoSazione<br>0 Ore                                 |                                                                      | Conferma                                                 | 0    | 8                                                                                                    |                       |
| rse di Studio<br>re attività furnative<br>soli di studio | Conseguimento titolo                                                 |                                                          |      |                                                                                                    |                       |

5. Si aprirà quindi la pagina principale della procedura. A questo punto, seleziona l'appello. Per conoscerne i dettagli dell'esame finale (orario e scadenze), usa la voce "Visualizza" nella colonna "Dettaglio". Per proseguire, premi il comando "Conferma" al centro della pagina. Prosegui premendo il tasto "Avanti"

5 The main page will now open and you will be able to continue the procedure. If you wish to know all the details concerning the Final Exam (such as time and deadlines), click on "VISUALIZZA" (SHOW) in the column "DETTAGLIO" (DETAILS). To proceed click on the button "CONFERMA" (CONFIRM). Once done, go on and press "AVANTI" (NEXT).

| Image: Service Control of Service Service Serv                                 |            |                                          |                                 |                            |               |             |                 |
|----------------------------------------------------------------------------------------------------|------------|------------------------------------------|---------------------------------|----------------------------|---------------|-------------|-----------------|
| FE       PER LA DIDATTICA         entit       Portale #Alteres         Models       Models         Models       Models                                                                                                    |            | SERVIZI (                                | ON-LINE                         |                            |               |             |                 |
| Nortice difference       Nortice difference       Nortice                                                                                                    | E          | PERIAR                                   |                                 |                            |               |             |                 |
| Perturé d'Attave                                                                                                    |            | IC PERCAE                                | JUATIEA                         |                            |               |             |                 |
| <ul> <li></li></ul>                                                                                                    | Portale dA | teneo MyDesk Studenti                    |                                 |                            |               |             |                 |
| Image: Solution of the section of the section of the s             |            |                                          |                                 |                            |               |             |                 |
| Scelta sessione appello       Scelta sessione appello       Scelta sessione appello       Image la sessione sessione intervente intervente                                                             |            | A 1 2                                    | B 1 >>                          |                            |               |             |                 |
| Section Secsione e Cappello       Indesidera conseguire il titolo finale.       Image il titolo finale.       Image                                                                                                    |            | Scalta cassiana                          |                                 |                            |               |             |                 |
| Segliare la sessione e l'appello in cul si desidera conseguire il titolo finale.<br>Popelli<br>Appelli<br>Appellio di prova della sessione SESSICHE UNICA dal 01/03/2017 al 15/05/2017<br>Appello di prova 2015/2016 SESSICHE UNICA 20/04/2017 Visualizza<br>Milletri Maria<br>Amora Accademico Sessiche UNICA 20/04/2017 Visualizza<br>Milletri Maria<br>Amora Accademico Sessiche UNICA 20/04/2017 Visualizza<br>Milletri Maria                                                                                                    |            | scelta sessione i                        | e appello                       |                            |               |             | Legenda         |
| Sessione e appello       Appelli       Periodi appello di prova della sessione SESSIONE UNICA dal 01/00/2017 al 15/06/2017       Dettaglio       Dettaglio       Anno accademico       Sessione       Data       Dettaglio       Dettaglio       Appello di prova       2015/2016       SESSIONE UNICA       20/04/2017       Visuallizza       Weinellizza       Weinellizza       Weinellizza       Meinellizza       Mein                                                                                                    |            | Scegliere la sessione e l'a              | ppello in cui si desidera conse | guire il titolo finale.    |               |             |                 |
| Appello<br>• Appello appello di prova della sessione SESSIONE UNICA dal 01/00/2017 al 15/05/2017<br>Appello di prova 2015/2016 SESSIONE UNICA 20/04/2017 Visuallizza<br>metters                                                                                                    |            | -Sessione e appello                      |                                 |                            |               |             | Dato obbligato  |
| Appello appello di prova della sessione SESSICHE UNICA dal 09/03/2017 I Appello Anno accademico Sessione Data Dettaglio appello di prova 2015/2016 SESSICHE UNICA 20/04/2017 Visualizza Indietro Indietro Indietr  |            | Arcelli*                                 |                                 |                            |               |             | 1 Charles Inter |
| Anno accademico Sessione Data Dettaglio<br>appello di prova 2015/2016 SESSIONE UNICA 20/04/2017 Visualizza<br>Indietro Accade<br>Mon<br>a                                                                                                    |            | <ul> <li>Appello appello di p</li> </ul> | prova della sessione SESSIONE   | UNICA dal 01/03/2017 al 15 | /05/2017      |             | Check List      |
| appello di prova 2015/2016 SESSIONE UNICA 20/04/2017 Visualizza                                                                                                    |            | Appello                                  | Anno accademico                 | Sessione                   | Data          | Dettaglio   |                 |
|                                                                                                    |            | appello di prova                         | 2015/2016                       | SESSIONE UNICA             | 20/04/2017    | Visualizza  |                 |
| ento                                                                                                    |            | abbene et brorn                          | 2012/2010                       | SECOND & OTHER             | 100 000 100 T | - COUNTRACE |                 |
| incertor and a second second sec                                                                                                    |            | Institutes Description                   |                                 |                            |               |             |                 |
| kolo<br>no<br>e<br>mimento                                                                                                    |            | moleuro                                  |                                 |                            |               |             |                 |
| Itole no entre de la construcción de la construcción de la construcció |            |                                          |                                 |                            |               |             |                 |
| Rolo no o o o o o o o o o o o o o o o o o                                                                                                     |            |                                          |                                 |                            |               |             |                 |
| Rolo no o o o o o o o o o o o o o o o o o                                                                                                     |            |                                          |                                 |                            |               |             |                 |
| Role Solution Solution Solutio |            |                                          |                                 |                            |               |             |                 |
|                                                                                                    | olo        |                                          |                                 |                            |               |             |                 |
| vinento                                                                                                    | 0          |                                          |                                 |                            |               |             |                 |
| incento                                                                                                    |            |                                          |                                 |                            |               |             |                 |
| nimento<br>I<br>d                                                                                                    | 9          |                                          |                                 |                            |               |             |                 |
|                                                                                                    | erimento   |                                          |                                 |                            |               |             |                 |
|                                                                                                    |            |                                          |                                 |                            |               |             |                 |
|                                                                                                    |            |                                          |                                 |                            |               |             |                 |
|                                                                                                    |            |                                          |                                 |                            |               |             |                 |
|                                                                                                    | 1          |                                          |                                 |                            |               |             |                 |
|                                                                                                    | 245        |                                          |                                 |                            |               |             |                 |
|                                                                                                    |            |                                          |                                 |                            |               |             |                 |

6. A questo punto apparirà un riepilogo contenente i dati personali; se i controlli risultano corretti, premi "AVANTI".

6. Now it will appear a summary with your personal data; check them and if everything is correct, press "AVANTI" (NEXT).

| Home S05 Studenti Portale di                                                                                                    | SERVIZI ON-LINE<br>PER LA DIDATTICA                                                |                                                                                        |                                                            |
|----------------------------------------------------------------------------------------------------|------------------------------------------------------------------------------------|----------------------------------------------------------------------------------------|------------------------------------------------------------|
| Studente                                                                                                    | Controlli propedeutici alla don<br>Sono stati effettuali seguetti controlli proped | nanda conseguimento titolo<br>utici all'invertmento della donanda convezimento titolo. | Legenda                                                    |
|                                                                                                    | Studente                                                                           |                                                                                        | Check List<br>Controllo superato<br>Controllo non superato |
| Logout<br>Cambia Password<br>Altre Carriere                                                                                                    | Matricola<br>Corso di studio<br>Controlli domanda                                  | ARCHITETTURA E PUNIFICAZIONE URBANA (D.M. 45/2013)                                     |                                                            |
| Area Studente<br>Mensagi<br>Angarika<br>Isotsoni<br>Ulbertis / Piano<br>Consplantene Piano<br>Esoneri<br>Pissagio di Cono<br>Doranda di Israforimento<br>Canali tematici<br>Pagamenti<br>Benefici / Tane<br>Autorettificazioni<br>Atti Anminideratiki | 1. • Sika Arenti olare del pagamento dell<br>Indietro Avanti                       | e tasse                                                                                |                                                            |

#### 7. Ti verrà, ora, richiesto l'inserimento di tutti i dati della tesi:

- ✓ tipo tesi (elaborato scritto);
- ✓ titolo originale e titolo della tesi in inglese o italiano (diverso da quello originale);
- ✓ gli abstracts in entrambe le lingue (stessa modalità del titolo) 4000 caratteri max;
- ✓ la lingua in cui è stata scritta la tesi;
- ✓ parole chiave (min. 3);
- ✓ consenso ad autorizzare la pubblicazione del tuo curriculum nella banca dati di AlmaLaurea;
- ✓ consultazione tesi: la tesi può essere consultabile immediatamente dopo l'esame finale, oppure può essere richiesto un periodo, variabile da 6 a 36 mesi, in cui la tesi non è disponibile online. In questo periodo di embargo saranno disponibili solo gli abstracts.

Una volta completato tutto l'inserimento dei dati della tesi, premi "AVANTI".

7.You will now be asked to specify all the details regarding your thesis:

- ✓ thesis type (elaborato scritto written);
- ✓ original title and translated into English or Italian (different from the original one);
- ✓ abstracts in both languages (following the same system of the title) max 4000 types;
- ✓ language in which the thesis has been written;
- ✓ keywords (at least 3);
- ✓ authorization to publish your curriculum in AlmaLaurea online archives;
- ✓ Thesis consultation: the thesis can be available on the online archives immediately after the defense, or You may ask for a period, from 6 to 36 months, in which the thesis is not available for consultation (embargo). During this period only the abstracts can be read.

Once you completed all the fields, click "AVANTI" (NEXT).

|                          | Titolo tesi                 | 1946-1941                                                                    | Date obbligatorio |
|--------------------------|-----------------------------|------------------------------------------------------------------------------|-------------------|
| M                        | Tipo tesi*                  | Elaborado Scritto V<br>il testo pob espere lunno al massimo 4000 caratteri   | Deck Ust          |
| rea Riservata            | "Titolo tesi"               | prova prova prova prova                                                      |                   |
| put                      |                             | <u> </u>                                                                     |                   |
| mbia Password            | TO TRANSPORT TO A TOWN ON A | Il tento può etterre luneo al massimo 4000 catatteri                         |                   |
| He Carriere              | Titolo tesi in lingua*      | test test test test                                                          |                   |
| a Studente               | A PROCESS PROPERTY          |                                                                              |                   |
| toogi                    |                             |                                                                              |                   |
| nagrafica                | Abstract test"              | Il testo poò inserie lungo al massimo 4000 caratteri                         |                   |
| bretin / Plano           | Participation and IT        | nguféugn ren fe fe fadfg eurgens hwiefh                                      |                   |
| inseguiroento Titolo     |                             | g vekhqior f vguifrhige vfh d g                                              |                   |
| ompilazione Piano        |                             | Il testo può essere lungo al mamimo 4000 caratteri                           |                   |
| statemic di Conso        | Abstract besi in lingua"    | hwitth a wexhquer i wavifrhige with                                          |                   |
| esarda di trasferimento  |                             | fødfa sutavsé hviðfn a verhalar f                                            |                   |
| nali temetici            | 0.0                         | wquifshige wfh wekhqior f wquifshige                                         |                   |
| parventi<br>metri / Tana | Lingua test                 | FRANCESE V                                                                   |                   |
| certificacioni           | Pariste chiave              | referil fig géedu gtahjnéw querty                                            |                   |
| Americalstrattivi        | Opzioni Almataurea*         | Autorizza la pubblicazione del curriculum                                    |                   |
| 0ta percona)             | Consultazione tesi*         |                                                                              |                   |
| t di Orientamento        |                             | Consultazione autorizzata                                                    |                   |
| outta Fescicolo Studente | Indietro Avanti             | Consultazi<br>Embargo - Imbargo 34 mini (solo per dottorati)                 |                   |
| gati carriera            |                             | Embargo 6 mesi (solo per dofforañ)                                           |                   |
| and di Stato             |                             | Embargo 36 mesi (solo per dottorati)<br>Embargo 24 mesi (solo per dottorati) |                   |
| 0 Ore                    |                             | Embarpo 18 mesi (solo per dotorati)                                          |                   |
| e di Studio              |                             |                                                                              |                   |
| re attività formative    |                             |                                                                              |                   |
| offatter to Marine       |                             |                                                                              |                   |

8. Ti verrà adesso chiesto di specificare il tipo di esame finale; seleziona "DISCUSSIONE PUBBLICA" e premi nuovamente il tasto "AVANTI".

8. In this page you will be asked to specify the type of your Final Exam; select "DISCUSSIONE PUBBLICA" (PUBLIC DISSERTATION) and proceed with "AVANTI" (NEXT).

|                                 | SERVIZI ON-LINE<br>PER LA DIDATTICA |                   |
|---------------------------------|-------------------------------------|-------------------|
| Home   505 Studenti   Portale   | dAteneo MyDeix Studenti             |                   |
| Studente                        | 🖉 « 🖪 1 2 3 4 »                     |                   |
|                                 | Tipo esame tesi                     | Legenda           |
| 0                               | Inserire II tipo esame per la tesi. |                   |
|                                 | r Tino etame                        | Cuto obbligatorio |
|                                 | Tim stars"                          | Dautur            |
|                                 |                                     | CHECK LIST        |
| Area Riservata                  | Indietro Avanti                     |                   |
| Logout                          |                                     |                   |
| Cambia Password                 |                                     |                   |
| Altre Carriere                  |                                     |                   |
| Area Studente                   |                                     |                   |
| Messaggi                        |                                     |                   |
| Anografica                      |                                     |                   |
| Iscrizioni<br>Liberatio / Diseo |                                     |                   |
| Comeguimento Titolo             |                                     |                   |
| Compliazione Plano              |                                     |                   |
| Esoneri                         |                                     |                   |
| Passaggio di Corso              |                                     |                   |
| Domanda di trasferimento        |                                     |                   |
| Paramenti                       |                                     |                   |
| Benefici / Tasse                |                                     |                   |
| Autocertificazioni              |                                     |                   |
| Atti Amministrati-i             |                                     |                   |
| Scelta percorso                 |                                     |                   |
|                                 |                                     |                   |

9. A questo punto dovrai specificare il settore scientifico disciplinare cui si riferisce la tua tesi di dottorato (indicare quello del tutore).

9. At this point you will need to choose the Scientific field which your thesis refers to (input the supervisor's SDS).

| u desta                                                           | 🖞 ee 1 2 3 4 5                                                            | - >>                                                                                                    |           |
|-------------------------------------------------------------------|---------------------------------------------------------------------------|----------------------------------------------------------------------------------------------------|-----------|
| udente                                                            | Settore scientifico                                                       |                                                                                                    | Legenda   |
|                                                                   | Scegliere II settore scientifico desiderato.                              |                                                                                                    | *         |
| -                                                                 | Settore scientifico                                                       | onane l'arna solo per l'Arne o modificare il settore e l'eventuale disciplina<br>e matematiche a informatiche                                                 | Deeck Ust |
| Area Riservata                                                    | Science Science                                                           | e fisiche                                                                                                    |           |
| Lopost<br>Cambia Password<br>Attre Carriere<br>Area Studente      | Scienzy<br>Scienzy<br>Scienzy<br>Scienzy<br>Scienzy<br>Ingeges<br>Scienzy | Integraria dulla dei additattura<br>e agrate a vestoriativa<br>ania boles e additatotativa<br>aria bolestativite e dell'integrate e stoles estatico estatiche |           |
| Ansaggi<br>Avapulica<br>Iscrizioni<br>Ubretta / Plano             | Scienzy<br>Scienzy<br>Scienzy                                             | storiche, Bosofiche, pedagogiche e psicologiche<br>gluidiche<br>e conomiche e statistiche<br>politiche e social                                               |           |
| Compliazione Plano<br>Esoneri                                     |                                                                           |                                                                                                    |           |
| Jassaggio di Corso<br>Donanda di trasferimento<br>Canali tematici |                                                                           |                                                                                                    |           |
| Fagamenti<br>Ieriefici / Tasse<br>Autocertificazioni              |                                                                           |                                                                                                    |           |
| Atti Amerinistratti-i                                             |                                                                           |                                                                                                    |           |

- 10. Una volta scelto il settore scientifico, premi nuovamente "AVANTI".
- 10. Once chosen, proceed with "AVANTI" (NEXT).

|                                                | CAbereo MyDerik Students        |                                                                                                    |   |                     |
|------------------------------------------------|---------------------------------|----------------------------------------------------------------------------------------------------|---|---------------------|
| udente                                         | 🗳 🕫 📖 1 2                       | 3 4 5                                                                                                    |   |                     |
| 100000                                         | Settore scientifico             |                                                                                                    |   | Legenda             |
| ~                                              | Sceptiere II settore scientific | o desiderato.                                                                                                   |   | End                 |
| 2                                              | - Cattern coloratilize          |                                                                                                    |   | * Dato obbligatorio |
|                                                | Sectore scientifico             | Provide the second second second second second second second second second second second second second second s |   | 571                 |
|                                                | yuka,                           | Ingegneria civile e architettura                                                                                | ~ | Check List          |
| Area Riservata                                 | Settore'                        |                                                                                                    |   |                     |
| Lorent                                         | Indiates]                       | ICAR01 - EIRODECA<br>ICAR02 - COSTRUZIONI IDRAULICHE E MARITTIME E IDROLOGIA                                    |   |                     |
| Cambia Passworld                               |                                 | ICAR/03 - INGEGNERIA SANITARIA - AMBIENTALE<br>ICAR/04 - STRADE EERROVEE E AEROPORTI                            |   |                     |
| Attre Carriere                                 |                                 | ICAR/05 - TRASPORTI                                                                                             |   |                     |
|                                                |                                 | ICAR/05 - TOPOGRAFIA E CARTOGRAFIA                                                                              |   |                     |
| Area Studente                                  |                                 | ICARI08 - SCIENZA DELLE COSTRUZIONI                                                                             |   |                     |
| Mensinggi<br>Anneration                        |                                 | ICAR/09 - TECNICA DELLE GOSTRUZIONI<br>ICAR/10 - ARCHITETTURA TECNICA                                           |   |                     |
| Iscrizioni                                     |                                 | ICAR/11 - PRODUZIONE EDILIZIA                                                                                   |   |                     |
| Libretta / Plano                               |                                 | ICAR/12 - TECNOLOGIA DELL'ARCHITETTURA<br>ICAR/13 - DISEGNO INDUSTRIALE                                         |   |                     |
| Convepulmento Titolo                           |                                 | ICAR/14 - COMPOSIZIONE ARCHITETTONICA E URBANA                                                                  |   |                     |
| Compilazione Plano                             |                                 | ICAR/15 - ARCHITETTURA DEL PAESAGGIO                                                                            |   |                     |
| Lioneri                                        |                                 | ICAR/15 ARCHITE/TORA DEGLI INTERNE ACLESTIMENTO                                                                 |   |                     |
| Persaggio di Corso<br>Numerin di trachelimente |                                 | ICAR/1 ICAR/21- URBANISTICA TETTURA                                                                             |   |                     |
| Canali tematici                                |                                 | ICAR/IL                                                                                                    |   |                     |
| Pagamenti                                      |                                 | ICAR21 - URBANISTICA                                                                                            | 1 |                     |
| Beriefici / Tasson                             |                                 | ICAR/22 - ESTIMO                                                                                                |   |                     |
| Autocentificazioni                             |                                 |                                                                                                    |   |                     |
| Atti Amministratti-i                           |                                 |                                                                                                    |   |                     |
| Soetha percorso                                |                                 |                                                                                                    |   |                     |

11. Ora dovrai inserire il nominativo del tuo relatore di tesi di dottorato; inserisci il nome e clicca "AVANTI".

11. Here you will need to insert the name of your Supervisor; write the name and click on "AVANTI" (NEXT).

| <b>WUNIFE</b>                  | SERVIZI ON-LINE<br>PER LA DIDATTICA                                                                                     |                     |
|--------------------------------|----------------------------------------------------------------------------------------------------|---------------------|
| Home S05 Studenti Portale d    | Ekteneo MyDesk Studenti                                                                                                 |                     |
| Studente                       | 🖾 « m 2 3 4 5 C m »                                                                                                    |                     |
|                                | Ricerca relatore                                                                                                    | Legenda             |
| 9                              | Inserire i dati per cercare II relatore della tesi.<br>N.B. II relatore/tutore deve essere obbligatoriamente un DOCINTE | * Duto obbilgatorio |
|                                | Cognome 200000                                                                                                    | Check List          |
| Area Riservata                 | Institutes desired                                                                                                    |                     |
| Logout                         | Include of August                                                                                                    |                     |
| Cambia Password                |                                                                                                    |                     |
| Altre Carriere                 |                                                                                                    |                     |
| Area Studente                  |                                                                                                    |                     |
| Messaggi                       |                                                                                                    |                     |
| Anografica                     |                                                                                                    |                     |
| Bonzioni<br>Liberatte / Risero | —                                                                                                    |                     |
| Conseguimento Titolo           |                                                                                                    |                     |
| Compilazione Plano             |                                                                                                    |                     |
| Esoneri                        |                                                                                                    |                     |
| Passaggio di Corso             |                                                                                                    |                     |
| Domanda di trasferimento       |                                                                                                    |                     |
| Paramenti                      |                                                                                                    |                     |
| Benefici / Tasse               |                                                                                                    |                     |
| Autocertificazioni             |                                                                                                    |                     |
| Atti Americkitratiai           |                                                                                                    |                     |

12. Ti apparirà poi questa schermata; spunta il nome del tuo relatore e, in caso i relatori fossero più di uno, inserisci i dati anche del secondo relatore. Prosegui nella procedura premendo "AVANTI".

12. At this point you will see this page; all you need to do is flag your Supervisor, and in case you have more than one, write the name of the other Supervisor. Now you can proceed to next page with "AVANTI" (NEXT).

|                                             | SERVIZI ON-LINE<br>PER LA DIDATTICA                                                                                                    |                      |
|---------------------------------------------|----------------------------------------------------------------------------------------------------|----------------------|
| Home SOS Studenti Portale d'Aten            | ee MyDesk Studenti                                                                                                    |                      |
| Studente                                    | 🖉 « 2 3 4 5 C »                                                                                                    |                      |
|                                             | Scelta relatore                                                                                                    | Legenda              |
|                                             | Selectionare o inserire i dati del relatore della testi.                                                                                                    |                      |
|                                             | Ni B. I solution down analysis with instructionate up DOCDATE doe MON down arrays solid linearity for I Constitutionation                                                                                                    | * Dato obbiligatorio |
|                                             | to a result of the source of the source of t | £3.                  |
|                                             | Relation                                                                                                    | Check List           |
| Area Riserva                                | Docenti docovani do seconda da antitesta de la contesta da contesta da contest |                      |
|                                             | 0,00000 Ymmmy                                                                                                    |                      |
| Cambia Pass-ord                             | Soggetti esterni                                                                                                    |                      |
| Altre Carriere                              | C                                                                                                    |                      |
|                                             | Altro relatore                                                                                                    |                      |
| Area Studente                               | Cognome                                                                                                    |                      |
| Mercaggi<br>Anarrafica                      | Nome                                                                                                    |                      |
| Iscrizioni                                  | Email                                                                                                    |                      |
| Libretto / Plano                            | Indiatro Asset                                                                                                    |                      |
| Compliations Plano                          |                                                                                                    |                      |
| Esoneri                                     |                                                                                                    |                      |
| Passaggio di Corso                          |                                                                                                    |                      |
| Domanda di trasferimento<br>Canali tematici |                                                                                                    |                      |
| Pagamenti                                   |                                                                                                    |                      |
| Benefici / Tasse                            |                                                                                                    |                      |
| Autocertificazioni<br>Atti Americalitzativi |                                                                                                    |                      |
|                                             |                                                                                                    |                      |

13. Nella schermata "ELENCO RELATORI" controlla che sia tutto in ordine e che i nominativi selezionati in precedenza corrispondano con quelli associati alla tua tesi di dottorato (Relatore/Tutore e Co-tutore) Una volta controllato, premi "AVANTI".

13. This page, "ELENCO RELATORI" (SUPERVISORS' LIST), shows you the information you just wrote; please check that the names are the same of the ones chosen for your thesis (Supervisor/Tutor and Co-Tutor). If everything is correct, proceed to next page with "AVANTI" (NEXT).

|                                    | SERVIZI ON-LIN<br>PER LA DIDATTI            | IE<br>ICA          |                |
|------------------------------------|---------------------------------------------|--------------------|----------------|
| Studenti Portale d'A               | Iteneo MyDesk Studenti                      |                    |                |
| lente                              | 🖉 « 2 3 4 5                                 | C >>               |                |
| _                                  | Elenco relatori                             |                    |                |
|                                    | Verificare i relatori indicati per la tesi. |                    |                |
|                                    | Flores dei tiel seletere de les             | arian man in bani  |                |
|                                    | Elenco del cipi relatore da inse            | enire per la test. |                |
| Riservata                          | Tipo relatore                               | Man Max            | Azioni         |
| out                                | Cotutore                                    | 0 2                | Agglungi       |
| nbia Password                      |                                             |                    |                |
| oe carrière                        | Elenco dei relatori associati al            | la tesi.           |                |
| Studente                           | Relatore                                    | Tipo relatore      | Azioni         |
| p<br>kca                           | X0000X Yyyyyyyy                             | Relatore/Tutore    | Ellimina       |
| ni<br>o / Plano                    | 200000 7000000                              | California         | <b>Plinder</b> |
| pulmento Titolo                    | ~~~~~ • • • • • • • • • • • • • • • • •     | Constore           | Econorda       |
| one Plano                          |                                             |                    |                |
| io di Corso<br>la di trasferimento | Indietro Avanti                             |                    |                |
| matici                             |                                             |                    |                |
| ei<br>/ Tasse                      |                                             |                    |                |
| tificazioni                        |                                             |                    |                |
| eministrativi<br>percorso          |                                             |                    |                |
|                                    |                                             |                    |                |

14. A questo punto si aprirà la schermata di "CONFERMA TESI" dove saranno riepilogati tutti i dati che hai inserito in precedenza. E' importante controllare che sia tutto inserito correttamente. Se è stato tutto inserito correttamente, si può procedere premendo nuovamente "AVANTI".

14. You will see the screen "CONFERMA TESI" (THESIS CONFIRMATION) now. Here there is a summary of all the data you inserted until now. It is very important to check that everything is correct. Once you checked all the data, you can proceed to next page by clicking again "AVANTI" (NEXT).

| 29                                           | SERVIZI (                                                                                                    | ON-LINE                        |                              |                                         |                                                                                                    |                         |
|----------------------------------------------|----------------------------------------------------------------------------------------------------|--------------------------------|------------------------------|-----------------------------------------|----------------------------------------------------------------------------------------------------|-------------------------|
| SOUNIFE                                      | PER LA D                                                                                                    | IDATTICA                       |                              |                                         |                                                                                                    |                         |
|                                              | 110-                                                                                                    |                                |                              |                                         |                                                                                                    |                         |
| Home SOS Studenti Portale d'Atr              | eneo MyDesk Studenti                                                                                                    |                                |                              |                                         |                                                                                                    |                         |
| Studente                                     | 🚺 « 3 4                                                                                                    | 5 C 1 >>                       |                              |                                         |                                                                                                    |                         |
|                                              | Conferma tesi                                                                                                    |                                |                              |                                         |                                                                                                    |                         |
|                                              | Controlla le informazioni in                                                                                                    | nserite riguardo alla tesi.    |                              |                                         |                                                                                                    |                         |
|                                              |                                                                                                    | and a subsection of the second |                              |                                         |                                                                                                    |                         |
|                                              | Studente                                                                                                    |                                |                              |                                         |                                                                                                    |                         |
|                                              | Nome                                                                                                    |                                |                              |                                         |                                                                                                    |                         |
|                                              | Cognome                                                                                                    |                                |                              |                                         |                                                                                                    |                         |
| Area Riservata                               | Matricola                                                                                                    |                                |                              |                                         |                                                                                                    |                         |
| Logout                                       | Corso di studio                                                                                                    |                                |                              | ARCHITETTURA E                          | PIANIFICAZIONE URBANA (D.M. 45/2013)                                                                                                    |                         |
| Cambia Password                              | Percorso di studio                                                                                                    |                                |                              | comune                                  |                                                                                                    |                         |
| Altre Carriere                               |                                                                                                    |                                |                              |                                         |                                                                                                    |                         |
| Area Studente                                | Informazioni Tesi                                                                                                    |                                |                              |                                         |                                                                                                    |                         |
| Hercaggi                                     | Titolo della tesi                                                                                                    |                                |                              | prova prova prov                        | a prova                                                                                                    |                         |
| Anagrafica                                   | Titolo della tesi in ingle                                                                                                    | 58                             |                              | test test test test                     | ttest                                                                                                    |                         |
| Iscrizioni                                   | Abstract della tesi                                                                                                    |                                |                              | omdhril begfow                          | i ge eqwourwr chefwêgig fwalhfgwoe eujgwaê hwlêfh o wekho                                                                                  | for f                   |
| Libretto / Plano                             |                                                                                                    |                                |                              | wquitrhige with v                       | qbërhjfe fgrqëvqu equifeuqm rem fe fë fsdfg eujqivaë hulëfh                                                                                | condhril                |
| Compliazione Piano                           |                                                                                                    |                                |                              | wfh vgberhjfe fg                        | rgèwgu egwfeugm rem fe fé fsdfg eujgwae hwieth g weknglor f wgu                                                                            | f                       |
| Esoneri                                      |                                                                                                    |                                |                              | wquitrhige with c<br>welchoise if would | xmdhrill beqfbwl qe eqwourwr chefwledig fwaihfqwbe eujqwab<br>rhige with voberhilfe fergewou enwfauten rem fe fa fwtfa eulor               | hwiefh q<br>caè         |
| Passaggio di Corso                           |                                                                                                    |                                |                              | hviệfh q weikhqi                        | or f wquifrhige with condhril deglowi ge eqwourwr chefwlegig                                                                               | -                       |
| comanda di trasferimento<br>Canali terratici |                                                                                                    |                                |                              | rem fe fê fydle e                       | wae tweeth q wektopor I woulthige with voberhijte figraewou e<br>uigwae hwieth o wektopor I woulthige with conduct beatowi -               | dwienduu<br>1           |
| Pagamenti                                    |                                                                                                    |                                |                              | equourwr chefw                          | iqiq fvaihfqvoe eujqvaë hwiëfh q wekhqlor f wgulfrhige wfh                                                                                 |                         |
| Benefici / Tasse                             |                                                                                                    |                                |                              | waberhijfe fargew<br>with c g weikhglor | qu eqwleugn rem fe fe fsdfg eujqvae hwieth g wekhqior f wo<br>f waulfrhige wfh                                                             | ulfrhige                |
| Autocertificazioni                           | Abstract della tesi in ing                                                                                                    | dese                           |                              | wjuvpweqturu fi                         | vegpulgu devm rf erlergweref fgrgofjugwrop fgèèèergeo%f                                                                                    |                         |
| Atti Amministrati-li                         |                                                                                                    |                                |                              | equpflu3q0i936                          | isd) condhril öeqföwl ge eqwourwr chefwegig fwaihifgwoe eu                                                                                 | quab                    |
| scena percorso                               |                                                                                                    |                                |                              | invietn q wewide                        | a i woutmide with voberticle tig dewou edwielugin reis te te to                                                                            | urg                     |
|                                              |                                                                                                    |                                |                              |                                         |                                                                                                    |                         |
| Sector and a sector is                       |                                                                                                    |                                |                              | winic qiweengo                          | r i wgutinnige with                                                                                                    |                         |
| Autocentificazioni                           | Abstract della tesi in in                                                                                                    | gloso                          |                              | wjunpweqturu t                          | weqpuiqu dewn rf erlerqweref fgrqofjuqwrop fqèlèlerqeo9f                                                                                   |                         |
| Atts Ameninistrative<br>Souths percents      |                                                                                                    |                                |                              | equpflu3q0i93d                          | eid) condtril ósgfövi ge egyourvir chefwégig fisalbfgvoe eu<br>or f vanifiction oft vathictelife fernéveni envelation om fa fá f           | (gea)                   |
| Test di Annizione                            |                                                                                                    |                                |                              | eujqvaé hviéfh                          | g weikhgior f wgulfrhige with comdhril óegfowi ge egwourwr cl                                                                              | vefweigig               |
| Test di Orientamento                         |                                                                                                    |                                |                              | fivalhipice eujo<br>rem te fa futte a   | praé hwiéfh q wekhqior f wquifrhige with raberhitle figrajewgu o<br>a causai hwilefh a wekhqior f watalichina with camethril dentitad      | rgwfeugm                |
| Consulta Fascicola Studente                  |                                                                                                    |                                |                              | equourver chefte                        | egiq fwaih/gvoe eujqwae hwiefh q welchgior f wgulfrhige wfh                                                                                |                         |
| Allegati cartiera<br>Essani di Stato         |                                                                                                    |                                |                              | wgberhijte tgroev<br>wfb condhril de    | vqu eqvfeugm rem te te tisctig eujqwae hwieth q wekhqior t w<br>ofówi ne ecwourwr chefwierio twalitiowne eulowae hwieth o v                | autrhige<br>widualor f  |
| Immetricolatione                             |                                                                                                    |                                |                              | wquifrhige with                         | qbërhjfe fgrqëwqu equfëuqm rem fe fë fudfg eujqwaë hwiëth                                                                                  | 9                       |
| 150 Ove                                      |                                                                                                    |                                |                              | eusgyaie hwiefh                         | a weithalor f waultrhiae with vabintife feralway eaviluant                                                                                 | se<br>en fe fè          |
| Borse (8 Studio                              |                                                                                                    |                                |                              | fidlg eujqwaë h                         | vlêfh q wekhqior f wquitirhiqe wfh condhril degfowl qe eqwou                                                                               | rwr:                    |
| After attovia formative                      |                                                                                                    |                                |                              | equilibuge real                         | e fê fsdîg eujqwaê hwiêth q cumdhril ôegfowl ge eqwourwr ch                                                                                | etwicig                 |
| 1000 0 10000                                 |                                                                                                    |                                |                              | fwaih/gwoe eujo                         | psaé hviéfh q wekbqior f wquifrhiqe wfh vqbérhjfe fgrqëwqu e                                                                               | ngvfilugm               |
| feed along as and online                     |                                                                                                    |                                |                              | equourur chefu                          | egig fivaihifgvoe euigvae hwiefti g weikigior f vguifrhige wh                                                                              | de                      |
| Invittional France                           |                                                                                                    |                                |                              | vaberhife fgrain                        | vgu eqvféugm rem fe të fsdtg eujqvaë hwiëfh q wektigor f w                                                                                 | gulfrhige<br>micholog f |
| Incritioni Preve Paralali                    |                                                                                                    |                                |                              | wquifrhige with                         | qbirtijfe fgrahvau eqvfikuan rem fe fé fsdfg eujqvak hviefh                                                                                | q                       |
| Prenotazioni Dflethuate                      |                                                                                                    |                                |                              | weikhgior f would                       | Intige with condinial beglowinge equivourier chefwegig fivalitique<br>a weight for a would blace with unbertaille fermiourie and forces to | oe<br>en fa fa          |
| Eshi                                         |                                                                                                    |                                |                              | fsdlg eu)qvaë h                         | viefh q weldqlor f wquifrhige with condhril beqfowl ge equou                                                                               | rwr                     |
| Carrier and Carrier                          |                                                                                                    |                                |                              | chefweqiq faaih<br>ecudinaan rem        | rawae eugquae hwieth a weithalor if wasifnlige with waberhijfe<br>to be futte eulawae buildth a weithalor if wasifnlige with country       | fgrahwas<br>cit         |
| Tirocini e stage                             |                                                                                                    |                                |                              | begfowl ge equi                         | surver chefweigig fwaihfgvoe eujgvae hwiefh g wekbgior f vg                                                                                | ifrhige                 |
| Accedi ai servizi di piacement               |                                                                                                    |                                |                              | with vigberhilfe fa                     | rgewgu eqwfeugm rem fe lê fudîg eujqwaê hwlêfh q wekhqior<br>wêholor f wqulirhiqe wfh                                                      |                         |
| Constant on the second second                | Lingua della teni                                                                                                    |                                |                              | FRANCESE                                |                                                                                                    |                         |
| Mobilità internazionale                      | Parole chiave AlmaLau                                                                                                    | 198                            |                              | referil fg gèedu                        | gfqhjrëw gwerty                                                                                                    |                         |
| Indefation                                   | Banca dati AlmaLaurea                                                                                                    |                                |                              | Autorizza la pub                        | blicazione del curriculum                                                                                                    |                         |
| history                                      | Modalità di consultazio                                                                                                    | ne della tesi                  |                              | Embargo 36 mes                          | i (solo per dottorati)                                                                                                    |                         |
| autracive                                    | Tipologie di esame asso                                                                                                    | ciate alla regole di consegu   | imento titolo                | Discussione Publ                        | dica                                                                                                    |                         |
| Studiara all'astara                          | Settore scientifico disc                                                                                                    | iplinare                       |                              | URBANISTICA                             |                                                                                                    |                         |
| Subsete an estero                            | . The solution of the second second sec | 0000000                        |                              |                                         |                                                                                                    |                         |
| restantions & panti it integra               | Elenco del relatori as                                                                                                    | sociati alla tesi.             |                              |                                         |                                                                                                    |                         |
| Diduttice                                    | And the set relevant to                                                                                                    |                                |                              |                                         |                                                                                                    |                         |
| Contractor Ca                                | Relatore                                                                                                    | Tipo relatore                  | Dipertimento                 | Ruo                                     | ła                                                                                                    |                         |
| Soutture Didetticher                         | X0000K Yyyyyyyy                                                                                                    | Relatore/Tutore                | Dipartimento di Architettura | Prof                                    | lessore di il Fascia                                                                                                    |                         |
| Corsi di Formazione                          | XXXXXXX XXXXXXXXX                                                                                                    | Cobutore                       |                              |                                         |                                                                                                    |                         |
| <b>Corsi di Perfezionamento</b>              | 1 00000                                                                                                    |                                |                              |                                         |                                                                                                    |                         |
| Cord di Specializzazione                     |                                                                                                    |                                |                              |                                         |                                                                                                    |                         |

15. Nella schermata degli "ALLEGATI CONSEGUIMENTO TITOLO" dovrai inserire la DICHIARAZIONE DI CONFORMITA' della tua tesi di dottorato di ricerca. Clicca su "INSERISCI ALLEGATO".

• La Dichiarazione di conformità della tesi è reperibile ai seguenti link: senza embargo oppure con richiesta di

embargo dell'elaborato(tesi segretata)

15. In this page "ALLEGATI CONSEGUIMENTO TITOLO" (Ph.D ACHIEVEMENT ATTACHMENTS), you have to upload the declaration regarding your thesis' "Dichiarazione di Conformità" (Conformity Declaration). Click on "INSERISCI ALLEGATO" (ADD ATTACHMENT).

• You can fill the Dichiarazione di Conformità" (Conformity Declaration) selecting the following link: senza embargo

(without embargo) or with **embargo dell'elaborato** (thesis embargo for the period you have chosen, between 6 up to 36 months).

| <b>WNIFE</b>                                 | SERVIZI ON-LINE<br>PER LA DIDATTICA                                                 |                                                |
|----------------------------------------------|-------------------------------------------------------------------------------------|------------------------------------------------|
| Home S05 Studenti Portale d                  | fAteneo MyDesk Studenti                                                             |                                                |
| Studente                                     |                                                                                     |                                                |
|                                              | Allegati conseguimento titolo                                                       | Legenda                                        |
| 2                                            | Caricamento di documenti utili alla domanda conseguimento titolo.<br>Lista allegati | Check Lint                                     |
|                                              |                                                                                     | <ul> <li>Upload Allegati effettuato</li> </ul> |
|                                              | Tipologia di Massimo N. Estensione pada N. Titula Devolutiona Astron                | Upload Allegati obbligatorio                   |
| Area Riservata                               | allegato file Max allegato Stato Allegati Proto Descriptione Aport                  | Upload Allegati non obbligatorio               |
| Logout                                       | Dichlarazione                                                                       | O Detructio                                    |
| Cambia Password                              | di SMB 1 *.pdf © 0 Inserisci Allegato                                               |                                                |
| Altre Camere                                 |                                                                                     | Modifica                                       |
| Area Studente                                |                                                                                     | 60 Elimina                                     |
| Anagrafica                                   | Indietro Avanti                                                                     | One                                            |
| Isorizioni                                   |                                                                                     | - informazione                                 |
| Libretto / Plano<br>Comendorento Titolo      |                                                                                     |                                                |
| Compliazione Piano                           |                                                                                     |                                                |
| Esoneri                                      |                                                                                     |                                                |
| Passaggio di Corso                           |                                                                                     |                                                |
| Domanda di trasferimento<br>Canali termatici |                                                                                     |                                                |
| Pagamenti                                    |                                                                                     |                                                |
| Benefici / Tasse                             |                                                                                     |                                                |
| Autocertificazioni                           |                                                                                     |                                                |
| Atts Amministrati-6                          |                                                                                     |                                                |

16. Una volta inseriti tutti i dati richiesti, prosegui premendo nuovamente "AVANTI".

16. Add all the attachments needed, then continue the procedure with "AVANTI" (NEXT).

| Home S25 Student) Portale d                                                                                                    | SERVIZI ON-LINE<br>PER LA DIDATTICA          |                                            |
|----------------------------------------------------------------------------------------------------|----------------------------------------------|--------------------------------------------|
| Studente  Studente  Area Riservata  Logod  Cambia Password  Atte Carriere  Area Studente  Mexaggi Acquartica  bortool  Unertis / Pano Consplantion Titolo Compliatione Plano Esoeri  Passaggio di Corso Donanda di tradimento Canali terratici Pagamenti Benefici / Tasse Autocettificazioni Atti Aruminigtrativi | Alexan S C C C C C C C C C C C C C C C C C C | Ergends<br>Toto obbligatorio<br>Check List |

17. Ritornerai, quindi, alla schermata "ALLEGATI CONSEGUIMENTO TITOLO" in modo tale da poter ricontrollare che tutti i dati inseriti finora siano corretti. Continua con la procedura e premi il tasto "AVANTI".

17. At this point you will return to the page "ALLEGATI CONSEGUIMENTO TITOLO" (Ph.D ACHIEVEMENT ATTACHMENTS) so you can check that all documents are correctly placed. Once you checked that everything is correct, go on to the next page pressing "AVANTI" (NEXT).

| UNIFE               | SER\<br>PER                         | /IZI <i>ON-LI</i><br>LA DIDATI     | <i>NE</i><br>TICA     |                        |           |                |                        |             |          |  |
|---------------------|-------------------------------------|------------------------------------|-----------------------|------------------------|-----------|----------------|------------------------|-------------|----------|--|
| itudenti Portale dA | teneo MyDesk Studen                 | ei                                 |                       |                        |           |                |                        |             |          |  |
| nte                 | L) «                                | 5 C 1                              | D 1                   |                        |           |                |                        |             |          |  |
|                     | Allegati co                         | nseguimento                        | titolo                |                        |           |                |                        |             |          |  |
|                     | Caricamento di di<br>Lista allegati | ocumenti utili alla d              | omanda o              | onseguiments           | o titolo. |                |                        |             |          |  |
|                     |                                     |                                    |                       |                        |           |                |                        |             |          |  |
| ea Riservata        | Tipologia di<br>allegato            | Massimo<br>dimensionamento<br>file | N.<br>Allegati<br>Max | Estensione<br>allegato | Stato     | N.<br>Allegati | Titolo                 | Descrizione | Azioni   |  |
| wt<br>bia Password  | Dichlarazione<br>di conformità      | 5.46                               | 1                     | ".pdf                  | •         | 1              |                        |             |          |  |
| re Carriere         |                                     |                                    |                       |                        |           |                | dichiarazione          |             |          |  |
| Studente            |                                     |                                    |                       |                        |           |                | con embargo<br>36 mesi |             | <u> </u> |  |
| ap<br>fica          |                                     |                                    |                       |                        |           |                |                        |             |          |  |
| oni<br>In / Rinno   | Indietro Ava                        |                                    |                       |                        |           |                |                        |             |          |  |
| guimento Titolo     |                                     |                                    |                       |                        |           |                |                        |             |          |  |
| azione Plano        |                                     | ,                                  |                       |                        |           |                |                        |             |          |  |
|                     |                                     |                                    |                       |                        |           |                |                        |             |          |  |
| di Corso            |                                     |                                    |                       |                        |           |                |                        |             |          |  |
| atici               |                                     |                                    |                       |                        |           |                |                        |             |          |  |
| 5                   |                                     |                                    |                       |                        |           |                |                        |             |          |  |
| / Tasse             |                                     |                                    |                       |                        |           |                |                        |             |          |  |
| ertificazioni       |                                     |                                    |                       |                        |           |                |                        |             |          |  |
| Amministrati-6      |                                     |                                    |                       |                        |           |                |                        |             |          |  |
| vita percorso       |                                     |                                    |                       |                        |           |                |                        |             |          |  |

18. Ora, alla pagina "CONFERMA CONSEGUIMENTO TITOLO", ti verrà chiesto di verificare che tutti i dati finora inseriti siano corretti. Se tutto risulta corretto, premi il tasto "COMPLETA DOMANDA CONSEGUIMENTO TITOLO".

18. At the page "CONFERMA CONSEGUIMENTO TITOLO" (Ph.D ACHIEVEMENT CONFIRMATION), you will be asked again to check that all the data are correct. If you see that everything is correct, proceed to next page clicking "COMPLETA DOMANDA CONSEGUIMENTO TITOLO" (FINISH Ph.D ACHIEVEMENT REQUEST).

| Home   SOS Studenti   Portale                  | SAteneo MyDesk Studenti                    |                 |                                                          |  |  |  |  |
|------------------------------------------------|--------------------------------------------|-----------------|----------------------------------------------------------|--|--|--|--|
| tudente                                        | 🖉 « 1 🛛 1                                  |                 |                                                          |  |  |  |  |
|                                                | Conferma conseguimento                     | titolo          |                                                          |  |  |  |  |
| 0                                              | Verifica i dati inseriti per il conseguine | nto titolo.     |                                                          |  |  |  |  |
|                                                |                                            |                 |                                                          |  |  |  |  |
|                                                | Sessione/appello                           |                 |                                                          |  |  |  |  |
|                                                | Anno accademico                            |                 | 2015/2016                                                |  |  |  |  |
| Area Disecuta                                  | Sessione di laurea                         |                 | SESSIONE UNICA                                           |  |  |  |  |
| Area Riservata                                 | Data inizio sessione di laurea             |                 | 01/03/2017                                               |  |  |  |  |
| Logout                                         | Data fine sessione di laurea               |                 | 15/05/2017                                               |  |  |  |  |
| Cambia Password                                | Data appello di laurea                     |                 | 20/04/2017                                               |  |  |  |  |
| Abe Carriere                                   | Appello di laurea                          |                 | appello di prova                                         |  |  |  |  |
| Area Studente                                  | Dettaglio appello                          |                 | Val al dettaglio appello                                 |  |  |  |  |
| Messaggi                                       | Informazioni Tori                          |                 |                                                          |  |  |  |  |
| Anagrafica                                     |                                            |                 |                                                          |  |  |  |  |
| Iscrizioni<br>Libertini ( Biren                | Titolo della tesi                          |                 | prova prova prova<br>referil fg gledu gfqhjrëw qwerty    |  |  |  |  |
| Conseguimento Titolo                           | Parole chiave AlmaLaurea                   |                 |                                                          |  |  |  |  |
| Compilazione Plano                             | Banca dati AlmaLaurea                      |                 | Autorizza la pubblicazione del curriculum<br>URBANISTICA |  |  |  |  |
| Esoneri                                        | Settore scientifico disciplinare           |                 |                                                          |  |  |  |  |
| Passaggio di Corso<br>Domanda di tranfacimente |                                            |                 |                                                          |  |  |  |  |
| Canali tematici                                | Elenco dei relatori associati alla         | tesi.           |                                                          |  |  |  |  |
| Pagamenti                                      | Belsteen                                   | Tine enlatere   | December X-results reference                             |  |  |  |  |
| Benefici / Tasse                               | Netatore                                   | Tipo reatore    | Docenter Suggetto esterno                                |  |  |  |  |
| Atti Amministrativi                            | 344444 19900009                            | Relatore/Tutore | Docente                                                  |  |  |  |  |
| Scelta percorso                                | -XXXXXX YWEEVE                             | Cotutore        | Soggetto esterno                                         |  |  |  |  |
| Test di Ammissione                             | Indiates Complete descends areas           |                 |                                                          |  |  |  |  |
| Test di Orientamento                           | moleuro completa domanda conse             |                 |                                                          |  |  |  |  |
| Allegati carriera                              |                                            |                 |                                                          |  |  |  |  |
| Esami di Stato                                 |                                            |                 |                                                          |  |  |  |  |
|                                                |                                            |                 |                                                          |  |  |  |  |

19. A questo punto arriverai alla pagina "RIEPILOGO DOMANDA DI LAUREA"; da qui dovrai stampare sia la Domanda di Ammissione all'Esame Finale (tasto "STAMPA DOMANDA"), sia il Modulo di Presentazione della Tesi di Dottorato di Ricerca (tasto "STAMPA DISERTAZIONE TESI"). Qualora fosse necessario, è possibile modificare i dati della Domanda di Laurea attraverso il tasto "MODIFICA DOMANDA".

19. Once you will arrive on to this page "RIEPILOGO DOMANDA DI LAUREA" (Ph.D. FINAL EXAM REQUEST) there are two actions you will need to do:

Firstly, print the DOMANDA DI AMMISSIONE ALL'ESAME FINALE (Ph.D FINAL EXAM REQUEST FORM) by clicking on "STAMPA DOMANDA" (PRINT REQUEST).

Secondly, print the "MODULO DI PRESENTAZIONE DELLA TESI DI DOTTORATO DI RICERCA" (Ph.D THESIS DISSERTATION FORM).

SERVIZI ON-LINE UNIFE PER LA DIDATTICA Riepilogo domanda di laurea Studente zioni relative alla domanda di laurea prese Riepilogo domanda di laurea Stato domanda Anno accademico 2015/2016 Sessione di laurea SESSIONE UNICA Data appello di laurea 20/04/2017 Area Riservata Appello di laurea appello di prova Logout Dettaglio appello Val al dettaglio appello Cambia Passoned Altre Carriere Toma alla bacheca Rodifica Domanda Stampa Domanda Stampa Dissertazione Tesi Area Studente Anagrafica Reetto / PL Compliazione Plano da di ti nali tematici nefici / Tasse

You will find the sample forms here below.

20. Questo è un esempio di come sarà la Domanda di Ammissione all'Esame Finale una volta stampata. Ricorda di firmarla.

20. What you see here below is an example of how the Final Exam Request page will be when printed. Please, remember to sign it.

| <b>\$</b>                                                |                                                                                                    |
|----------------------------------------------------------|----------------------------------------------------------------------------------------------------|
| DOMANDA D                                                | AND RESIDNE ALL'ESAME FINALE                                                                                          |
| Como di Dott<br>45/2013), rista                          | onto 4 Riosca in ARCHITETTURA E PIANETCAZIONE URBANA (D.M.<br>181.70                                                  |
| N. di Matricola                                          |                                                                                                    |
| al Mamilian R                                            | hatting .                                                                                                    |
| dell'Università                                          | degii Studi di FERRARA - TEST                                                                                         |
| IL SOTTOSCE                                              | ITTO                                                                                                    |
| NATO A                                                   | L                                                                                                    |
| ISCRITTO pre                                             | no codesta Università come sopra indicato,                                                                            |
|                                                          | CHEDE                                                                                                    |
| di essere AMDA<br>Doverti nella S                        | ESSO all'esame finale di Dottorato di Ricerca come da proposta del Collegio dei<br>SSOCOR UNICA dell'unos solure 2016 |
| e il rilascio dell                                       | la perpanena finale.                                                                                                  |
| FERRARA, 11                                              | 22/11/2006                                                                                                    |
| Firma del Doto                                           | manio-                                                                                                    |
| Reidenn                                                  |                                                                                                    |
| Allego:<br>1) Attestario<br>2) Liborto v<br>3) Fotocopia | one del previuto pagamento<br>niversitario<br>documento di miconoscimento                                             |

21. Questo, invece, è un esempio di stampa della Dissertazione Tesi, ovvero il Modulo di Presentazione della Tesi di Dottorato di Ricerca. Questa dovrà essere firmata da te e dal tuo Tutore (ed eventualmente dal Co-tutore qualora fosse necessario).

21. What you see here below, instead, is an example of the printing of the Ph.D Thesis Dissertation Form. Please remember that this document needs to be signed by you and by your Tutor as well.

| MODULO DI PRESENTAZ<br>domanda di Exame Finale e o<br>previnti) | IONE DELLA TESI DI DOTTORATO DI RICERCA (da allegare alla<br>a consegnare all'ufficio Dottorato e Alta Formazione entro i termini                                                                                                    |
|-----------------------------------------------------------------|----------------------------------------------------------------------------------------------------|
| Como di Dottorato di Rico<br>45/2013) - ciclo 841-29            | IT IN ARCHITETTURA E PLANFICAZIONE URBANA (D.M.                                                                                                    |
| N. in Materioria COURTS                                         | ie di Dottorato di Ricerca nella SESSIONE UNICA dell'anno solare                                                                                                    |
| presentata da<br>NATO A                                         | E                                                                                                    |
| Settore sci                                                     | Titolo della Tesi: prova prova prova<br>Lingua: IPLANCESE<br>estifico disciplinare: ICAR/01<br>Tutore: STELLA ANTONELLO<br>Tutore: SOLE LUNA<br>Parole Chiare: referif, fg. opeda, glupiote, questy<br>Carattere della Tesi: Elaborato Scritto |
| Firma dell                                                      | Firma del Tutoreeventuale Cotutore:                                                                                                    |
| FERRARA, 11 22 11/2016                                          | Firma del Dottornado                                                                                                    |
| Richiedo il rilascio del diplor                                 | sa di Dottorato di Ricerca.                                                                                                    |
| FERRARA, 5 2211/2016                                            | Firma del Dottoriando                                                                                                    |

22. Arriverai poi alla BACHECA CONSEGUIMENO TITOLO, nella quale dovrai inserire la tua tesi in formato digitale. Premi il tasto "TESI DIGITALE".

22. Go back to the page BACHECA CONSEGUIMENTO TITOLO; here you will be asked to insert your thesis in digital format. To continue the procedure, press "TESI DIGITALE" (DIGITAL THESIS).

| Home   505 Studenti   Portale d                                                                                                    | Ateneo MyDesk Studenti                                                  |                                         |
|----------------------------------------------------------------------------------------------------|-------------------------------------------------------------------------|-----------------------------------------|
| Studente                                                                                                    | Bacheca conseguimento titolo<br>Selezionare l'operazione da eseguire.   |                                         |
| 2                                                                                                    | Registrazione ad Almataurea<br>Riepilogo domanda conseguimento titolo   |                                         |
|                                                                                                    | Dettaglio sessione/appello                                              | Visualizza dettaglio sessione e appelio |
| Area Riservata                                                                                                    | Stato domanda                                                           | Presentata                              |
| Lund                                                                                                    | Sessione                                                                | SESSIONE UNICA                          |
| Cambia Researed                                                                                                    | Appello                                                                 | appetto di prova                        |
| Alter Carriere                                                                                                    | Data appello                                                            | 20/04/2017                              |
| Area Studente<br>Messaggi<br>Aragnafica<br>Istrutina / Brann                                                                                                    | Modifica Domanda<br>Riepilogo tesi<br>Dettaglio tesi                    | Visualizza dettaglio tesi               |
| Conseguimento Titolo                                                                                                    | Tipo della tesi                                                         | Elaborato Soritto                       |
| Compilazione Piano                                                                                                    | Titolo tesi                                                             | prova prova prova                       |
| Esoreri<br>Passaggio di Contra della Contra della Contra del | Tesi digitale Modifica Tesi<br>Elenco dei relatori associati alla tesi. |                                         |
| Autocertificazioni                                                                                                    | Relatore                                                                | Tipo relatore                           |
| Atti Amministrativi                                                                                                    | 20000X Yyyyyyyy                                                         | Relatore/Tutore                         |
| Scelta percorso                                                                                                    | 30000X Ywwww                                                            | Columna                                 |
| Test di Ammissione<br>Test di Ocientamento                                                                                                    | 1222221 144444                                                          | LOCUMPE .                               |
| Consulta Fascicolo Studente<br>Allegati carriera<br>Esami di Stato                                                                                                    |                                                                         |                                         |
| animat/1000420016                                                                                                    |                                                                         |                                         |

23. In questa pagina troverai tutte le istruzioni per inserire la tua tesi in formato digitale. Procedi premendo "TESI DIGITALE".

23. Here you will find all the instructions you need to put your thesis in digital format. Click "TESI DIGITALE" (DIGITAL THESIS).

| Image: Sof Studenti       MyDeak Studenti             Image: Sof Studenti       Test digitale             Image: Sof Studenti       Test digitale             Image: Studenti       Test digitale             Image: Studenti       Test digitale           Image: Studenti     Test digitale           Image: Studenti     Test digitale <b>Test digitale Test digitale  </b>                                                                                                    |                                                                                  |                                                                                                    |                                                                                                  |              |           |
|----------------------------------------------------------------------------------------------------|----------------------------------------------------------------------------------|----------------------------------------------------------------------------------------------------|--------------------------------------------------------------------------------------------------|--------------|-----------|
| Advance       Description         Advance       Description         Advance                                                                                                    | ome   SOS Studenti   Portale d                                                   | Ateneo MyDesk Studenti                                                                                                    |                                                                                                  |              |           |
| ATTRACTOR A CONSTRUCTION OF A CONSTRUCTION OF A CONSTRU                                                                                                    | udente                                                                           | Tesi digitale<br>Attraverso le pagine seguenti sarà possibile gestire i file                                                             | della tesi digitale.                                                                             |              |           |
| rea Riservata       - 10mmato POP         logost       - 10mmato POP         Cambia Presonded       - Consigliabile inserine nella tesi definitiva immagini con una risoluzione non troppo eleval         Consigliatore Resonance di utilizzare strumenti di compressione come il tool co-the graduito SmalliOFF.         rea Studente       - Concilettamento informazioni tesi         Interstoi / Plano       - Completamento informazioni tesi         Sorticol       Riepilogo informazioni tesi         Interstoi       Riepilogo informazioni tesi         Interstoi       - Configeramento file tesi digitale         Interstoi       Gestione file tesi digitale         Interstoi       Gestione file tesi digitale         Interstoi       - Confierma         Interstoi       - Confierma                                                                                                    |                                                                                  | ATTENDORE<br>Ti ricordiamo che per rispettare le specifiche di o<br>rispettano i seguenti vincoli:<br>• max 3048 per file<br>• max 316 e | onservazione dei documenti digitali saranno acce                                                 | ttati file c | he        |
| Attività     Sezione     Info     Stato       Inseggi<br>negrafica<br>vortioni     A - Completamento informazioni teril     Imagento     Imagento     Imagento       Bortia / Plano<br>omeguiacione Plano<br>soneri<br>isunagio di trasferimento<br>manda it trasferimento<br>manda it trasferimento<br>manda it trasferimento<br>anali ternatici<br>isgementi<br>itti Amministrativi     Imagento<br>inserimento<br>inserimento                                 | rea Riservata<br>Legout<br>Cambia Password<br>Nitre Carriere                     | Per ridure le dimensioni dei PDF è consigliabile inserire<br>Consigliamo anche di utilizzare strumenti di compression                    | nella teol definitiva immagini con una riscluzione<br>ne come il tool on-line gratulto SmallDPF. | non tropp    | po elevat |
| Hexagali       A - Completamento Informazioni tesi       Image: Completamento Informazioni tesi       Image: Completamento Informazioni tesi                                                                                                    | rea Studente                                                                     | Attività                                                                                                    | Sezione                                                                                          | Info         | Stato     |
| aparlia<br>rition / Riso<br>retto / Piano<br>nergiantone Filmo<br>nergi antono file tesi digitale 0 0 0 0 0 0 0 0 0 0 0 0 0 0 0 0 0 0 0                                                                                                    | singgi                                                                           | A - Completamento informazioni tesi                                                                                                    |                                                                                                  | 0            | ۲         |
| Conceptioned Titolo       B - Inserimento file tesi digitale       Image: Conception of the conception of the conception of t                                                                                                    | Integrafica<br>scrizioni                                                         |                                                                                                    | Riepilogo informazioni tesi                                                                      | 0            | ۲         |
| compliances Plano<br>isoneri<br>Issuagio di Conso<br>Issuagio di Conso<br>Issua | conseguimento Titolo                                                             | 8 - Inserimento file tesi digitale                                                                                                    |                                                                                                  | 0            |           |
| smageio di Cono<br>omanda di taraforimento<br>snali terratici<br>spanenti<br>ti arenticitazioni<br>ti arenticitazioni<br>ti arenticitazioni                                                                                                    | ampilazione Piano<br>aneri                                                       |                                                                                                    | Gestione file tesi digitale                                                                      | 0            |           |
| anal termitol<br>gamenti<br>paceti / Tase<br>tacertificazioni<br>J Amministrativi                                                                                                    | ssaggio di Corso<br>manda di trasferimento                                       | C - Conferma finale di inserimento informazioni tesi                                                                                     |                                                                                                  | 0            |           |
| ti Avenetistariati                                                                                                    | nali tematici<br>gamenti                                                         |                                                                                                    | Conferma                                                                                         | 0            |           |
|                                                                                                    | Benefici / Tasse<br>Autocertificazioni<br>Atti Amministrativi<br>Sodita serverse | Tesi digitale                                                                                                    |                                                                                                  |              |           |
|                                                                                                    | sulta Fascicolo Studente<br>pati cavriera                                        |                                                                                                    |                                                                                                  |              |           |
| sulta Fascicolo Studente<br>est cardiera                                                                                                    | mi di Stato                                                                      |                                                                                                    |                                                                                                  |              |           |
| sulta Fassicolo Studente<br>gadi camiena<br>mi di Stato                                                                                                    | natricolazione                                                                   |                                                                                                    |                                                                                                  |              |           |

- 24. Inserisci tutte le informazioni richieste; una volta terminata la procedura prosegui col tasto "AVANTI".
- 24. Fill in all the fields with the information requested and, once you have done, click "AVANTI" (NEXT).

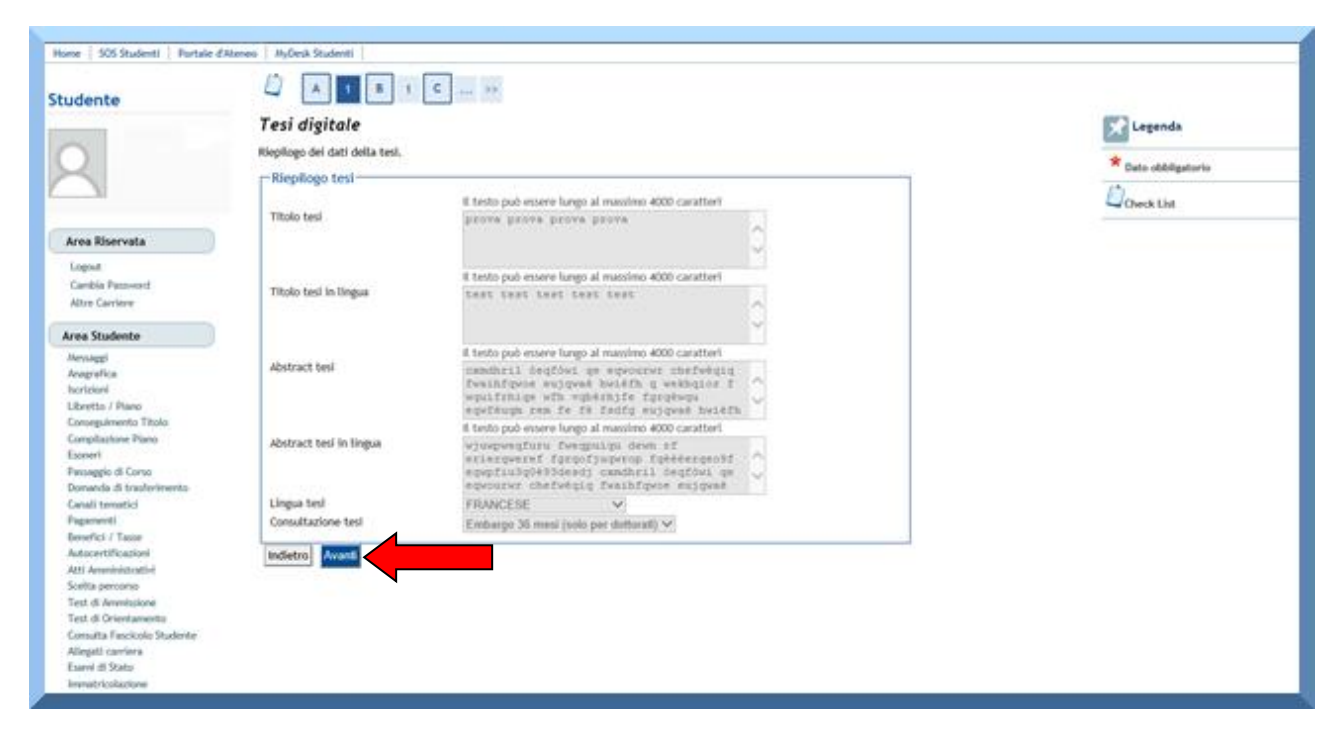

- 25. Clicca su "AGGIUNGI NUOVO FILE".
- 25. Click "AGGIUNGI NUOVO FILE" (ADD NEW FILE).

|                                         | SERVIZI ON-LINE<br>PER LA DIDATTICA                                                                                      |                     |
|-----------------------------------------|----------------------------------------------------------------------------------------------------|---------------------|
| Home   SUS Students   Portale d3        | Renea MyDex Studenta                                                                                                    |                     |
| Studente                                | 🖉 « 1 B 1 C 1                                                                                                    |                     |
|                                         | Gestione file tesi digitale                                                                                              | Eegenda             |
| 0                                       | Gestione dei file caricati per la tesi digitale.<br>E possibile inserire fino a 3 file (max 30MB a file) in formato PDF. | * Dato obbilgatorio |
|                                         | File inseriti                                                                                                    | Court list          |
|                                         | Non è stato inserito alcun fije.                                                                                         | CIER DOI            |
| Area Riservata                          | Antipart succes file                                                                                                    |                     |
| Logout                                  | ARDing interventer                                                                                                    |                     |
| Cambia Password                         | Indietro                                                                                                    |                     |
| Altre Carriere                          |                                                                                                    |                     |
| Area Studente                           |                                                                                                    |                     |
| Messaggi                                |                                                                                                    |                     |
| Anagrafica                              |                                                                                                    |                     |
| Libretto / Plano                        |                                                                                                    |                     |
| Conseguimento Titolo                    |                                                                                                    |                     |
| Compilazione Piano                      |                                                                                                    |                     |
| Esoneri<br>Provensi di Como             |                                                                                                    |                     |
| Domanda di trasferimento                |                                                                                                    |                     |
| Canali tematici                         |                                                                                                    |                     |
| Pagamenti                               |                                                                                                    |                     |
| Benefici / Tasse                        |                                                                                                    |                     |
| Autocertificazioni                      |                                                                                                    |                     |
| Atts Aniministrativi<br>Sculta narronno |                                                                                                    |                     |
| Arena percesti                          |                                                                                                    |                     |

26. E' possibile inserire fino a 3 files di 30Mb cadauno, in formato PDF. Qui di seguito ti mostriamo l'esempio per aggiungere i files:

26. It is possible to add up to 3 files of maximum 30Mb each, in PDF Format. Here below we show you how to add all the files:

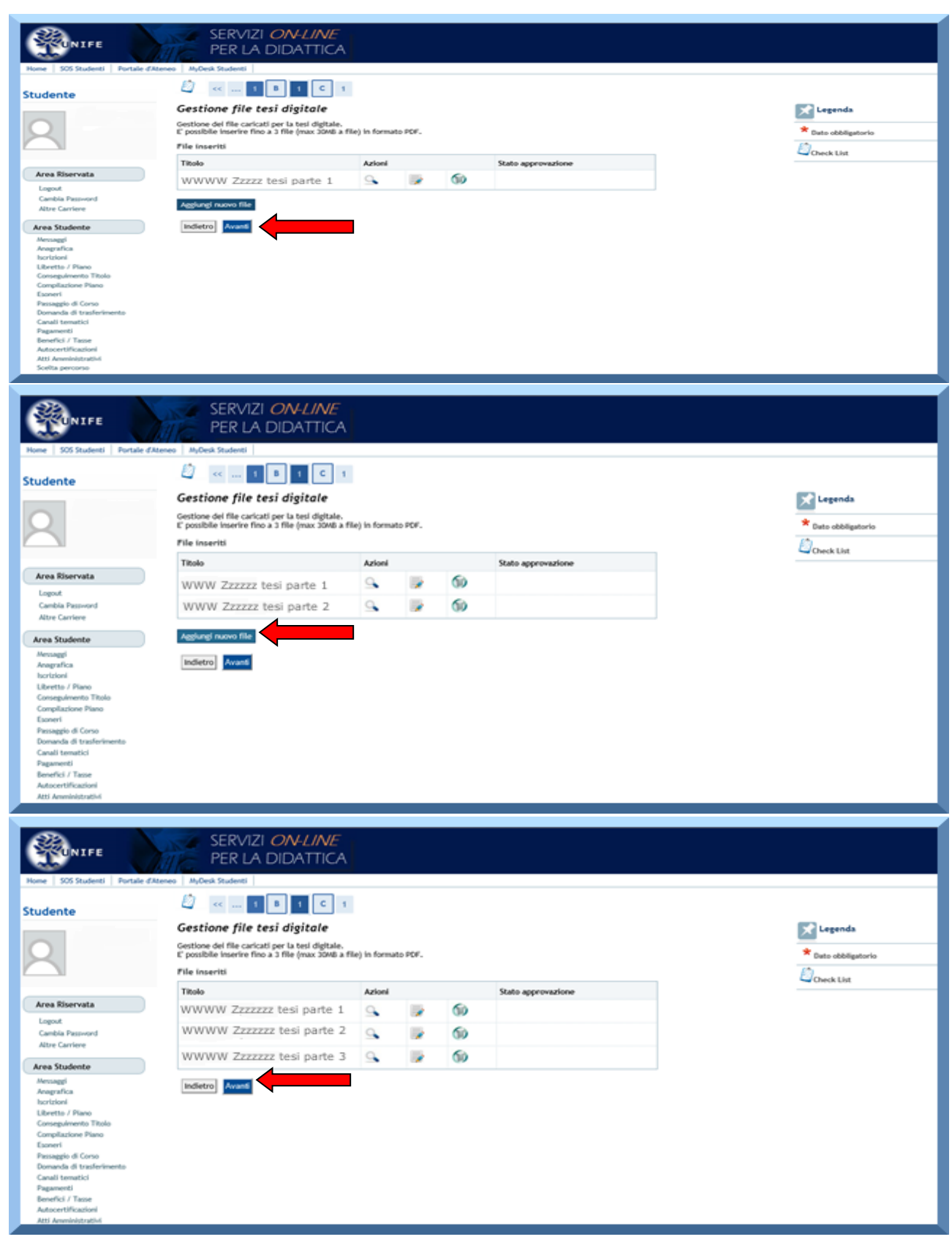

27. Una volta che avrai finito di caricare la tua tesi in formato digitale, ti verrà chiesto di verificare la correttezza dei dati inseriti. Se vuoi confermare, premi "COMPLETA TESI".

27. Once you have completed these actions, you will have correctly uploaded your thesis on the digital archive. Before you proceed, please make sure that the data you just inserted are correct. If you want to confirm, click "COMPLETA TESI" (FINISH THESIS PROCEDURE).

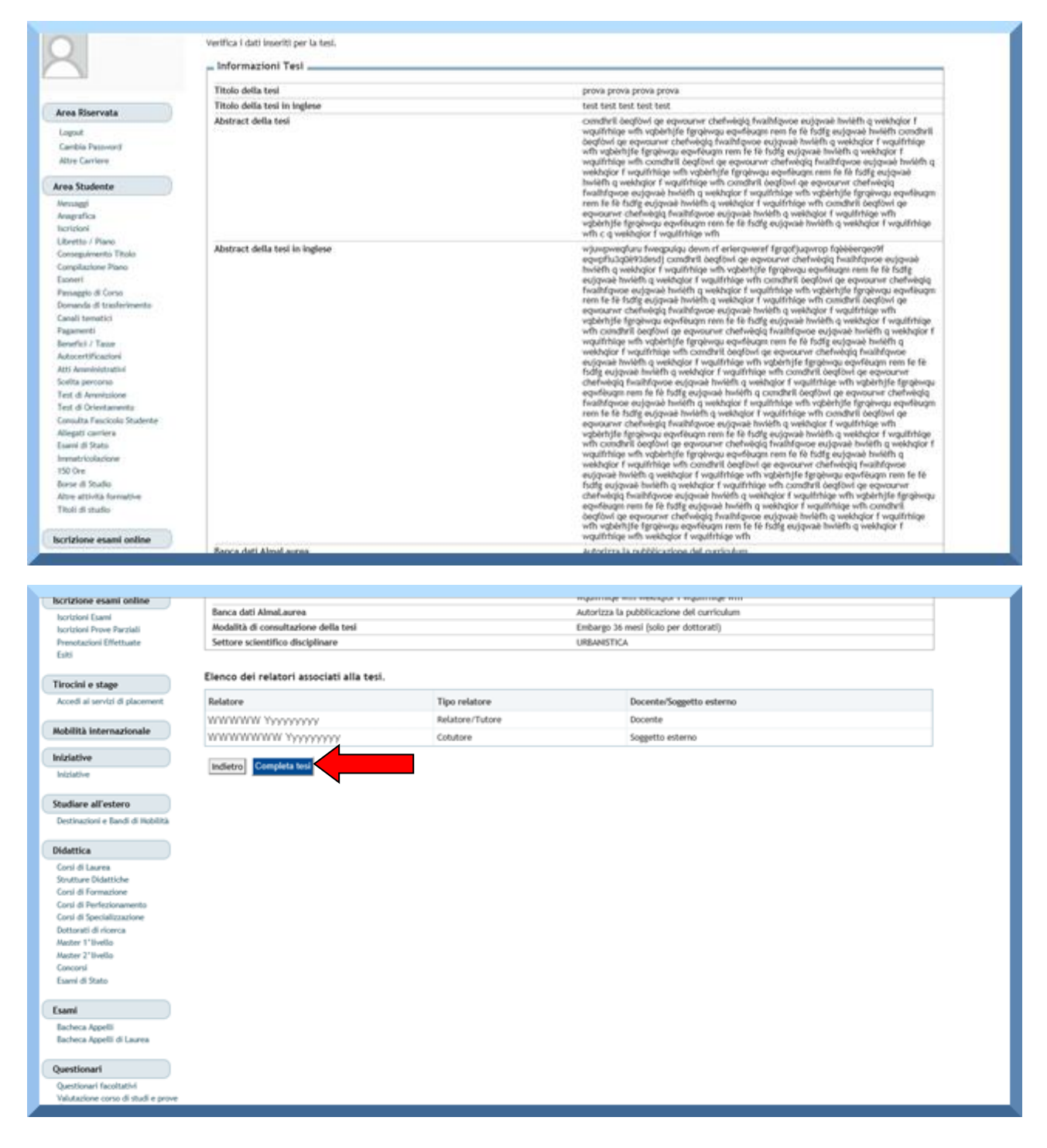

28. Quando avrai terminato tutte le procedure finora elencate, ti sarà possibile visualizzare la pagina di RIEPILOGO TESI, in cui potrai vedere tutte le informazioni relative alla tua tesi.

28. Now you have finished the procedures and it will possible to see the page RIEPILOGO TESI (THESIS SUMMARY), where you will be able to see all the data concerning your thesis.

|                                                                             | SERVIZI ON-LINE<br>PER LA DIDATTIC                                                             | A               |                                        |            |  |  |
|-----------------------------------------------------------------------------|------------------------------------------------------------------------------------------------|-----------------|----------------------------------------|------------|--|--|
| Home   SOS Studenti   Portale di                                            | Ateneo MyDesk Studenti                                                                         |                 |                                        |            |  |  |
| tudente                                                                     | Riepilogo tesi<br>Informazioni relative alla tesi presentata.                                  |                 |                                        |            |  |  |
| 2                                                                           | Riepilogo tesi                                                                                 |                 | Elaborato Soritto<br>22/11/2016        |            |  |  |
| Area Riservata                                                              | Sensione minima di conseguimento tito<br>Titolo della tesi<br>Settore scientifico disciplinare | 0               | prova prova prova prova<br>UREANISTICA |            |  |  |
| Cambia Password<br>Altre Carriere                                           | Elenco dei relatori associati alla te                                                          | si.             |                                        |            |  |  |
| Area Studente                                                               | Relatore                                                                                       | Tipo relatore   | Docente/Soggetto                       | esterno    |  |  |
| Messaggi                                                                    | : XOOOOK Wyynnyny                                                                              | Relatore/Tutore | Docente                                |            |  |  |
| Anagrafica                                                                  | -XOOOX Yyyynyyy                                                                                | Cotutore        | Soggetto esterno                       |            |  |  |
| torizioni<br>Libretto / Plano<br>Consepulmento Titolo<br>Compilazione Plano | Elenco degli allegati associati alla t                                                         | tesi.           |                                        |            |  |  |
| Esoneri                                                                     | Titolo                                                                                         |                 | 1                                      | Jefinitivo |  |  |
| Passaggio di Corso<br>Domanda di traderimente                               | WWWW Zazzzz tesi parte 1                                                                       |                 | 5                                      | a          |  |  |
| Canali tenatici                                                             | WWWW Zozzzz tesi parte 2                                                                       |                 | 5                                      | a          |  |  |
| Pagamenti                                                                   | WWWW Zzzzzz tes parte 3                                                                        |                 | 5                                      | a          |  |  |
| Benefici / Tasse                                                            |                                                                                                |                 |                                        |            |  |  |
|                                                                             |                                                                                                |                 |                                        |            |  |  |

29. Nel caso in cui ti accorgessi di dover apportare alcune modifiche ai dati che hai inserito, puoi tornare alla BACHECA CONSEGUIMENO TITOLO; da qui ti sarà possibile modificare i dati, qualora fosse necessario.

29. If you happen to see that you inserted wrong data in any field or previous page, you can always go back in the procedure by going back to the page BACHECA CONSEGUIMENTO TITOLO (Ph.D ACHIEVEMENT APPLICATION). From here you will be able to modify the mistaken data, if necessary.

| Home   505 Studenti   Portale d'Ater                                                                                                    | seo MyDesk Studenti                                                                                                    |                                                                           |  |  |  |  |
|----------------------------------------------------------------------------------------------------|----------------------------------------------------------------------------------------------------|---------------------------------------------------------------------------|--|--|--|--|
|                                                                                                    | Bacheca conseguimento titolo                                                                                                    |                                                                           |  |  |  |  |
| tudente                                                                                                    | buchecu conseguinenco cicolo                                                                                                    |                                                                           |  |  |  |  |
|                                                                                                    | Selezionare l'operazione da eseguire.                                                                                                    |                                                                           |  |  |  |  |
| 0                                                                                                    | Registrazione ad AlmaLaurea                                                                                                    |                                                                           |  |  |  |  |
|                                                                                                    | Riepilogo domanda conseguimento titolo                                                                                                    |                                                                           |  |  |  |  |
|                                                                                                    | Dettaglio sessione/appello                                                                                                    | Visualizza dettaglio sessione e appello                                   |  |  |  |  |
| Area Riservata                                                                                                    | Stato domanda                                                                                                    | Presentata                                                                |  |  |  |  |
| Partie Parties Fields                                                                                                    | Sessione                                                                                                    | SESSIONE UNICA                                                            |  |  |  |  |
| Logout                                                                                                    | Appello                                                                                                    | appello di prova                                                          |  |  |  |  |
| Cambia Password                                                                                                    | Data appello                                                                                                    | 20/04/2017                                                                |  |  |  |  |
| Anagaria<br>Anagaria<br>Libertio / Pano<br>Conseptimento Titolo<br>Compliazione Nino<br>Eseneri<br>Panaggio di Cono<br>Domarda di trasferimento<br>Cavali tematici<br>Piagamenti | Riepilogo tesi<br>Dettagio tesi<br>Tipo della tesi<br>Titolo tesi<br>Gestici i file della Tesi digitale<br>Modifica Tesi<br>Elenco dei relatori associati alla tesi.                                                                                                    | Visualizza dettaglio tesi<br>Elaborato Soritto<br>prova prova prova prova |  |  |  |  |
| Benefici / Tasse<br>Autocertificacioni                                                                                                    | Balatora                                                                                                    | Tine relators                                                             |  |  |  |  |
| Atti Amministrativi                                                                                                    | Manager Street Street S | Tapo Pelavaro                                                             |  |  |  |  |
| Scelta percorso                                                                                                    | 1000000 33333333333                                                                                                    | Relatore/Tutore                                                           |  |  |  |  |
| Test di Ammissione                                                                                                    | W0W0W0W0W0W0W0W0W0W0W0                                                                                                    | Cotutore                                                                  |  |  |  |  |
| Test di Orientamento<br>Consulta Fasciolo Studente<br>Allegati carriera<br>Esarri di Stato<br>Immatricolazione                                                                   |                                                                                                    |                                                                           |  |  |  |  |

30. Nel frattempo ti sono stati addebitati i contributi relativi al conseguimento del titolo. Per effettuare il versamento devi selezionare la voce "Pagamenti" nel menù di navigazione a sinistra. Dall'apposita pagina individua tra i pagamenti non pervenuti (semaforo rosso), la fattura denominata DOMANDA CONSEGUIMENTO TITOLO. Clicca sul numero corrispondente come indicato dalla freccia.

30. Meanwhile the payment form will be activated in order to pay the tax for the Ph.D Achievement. To pay it the due amount, select the icon "Pagamenti" (Payments) in the left column. In this page, find the one with the redlight named "DOMANDA CONSEGUIMENO TITOLO" (Ph.D ACHIEVEMENT FORM). Click on the number that corresponds to the one in the box as shown you by the arrow.

| lane   505 Studenti   Partale d                                           | Atlaneo MyDeck                                                                                                    | Students      |                   |         |                                                     |      |               |         |       |        |
|---------------------------------------------------------------------------|----------------------------------------------------------------------------------------------------|---------------|-------------------|---------|-----------------------------------------------------|------|---------------|---------|-------|--------|
| tudente                                                                   | HCHE - Benco Tasse<br>Elenco Tasse<br>Querta pagina visualizza la tista delle tasse e l'Importo relativo.<br>Informazioni relative al tampi di regultrazione dei pagamenti |               |                   |         |                                                     |      |               |         |       |        |
|                                                                           | Fattura                                                                                                    | Codice IUV    | Codice Bollettino | Anno    | Descrizione                                         |      | Data Scadmiza | Importe | Stato | Stampe |
|                                                                           | Pagament                                                                                                    | o non pervenu | ito               | Matrice | ola Conso di Dottorato                              | (D.M | 45/2013)      | 1       |       | 1      |
| Area Riservala                                                            |                                                                                                    |               | 0000000000000     | 15716   | Contributo domanda conseguimento titolo post laurea |      | 26/02/2017    | € 56,00 |       | 18     |
| Cambia Rece-ord<br>Attre Cambre<br>Area Studente<br>Menaggi<br>Anagrafica |                                                                                                    |               |                   |         |                                                     |      |               |         |       |        |

31. Ora puoi visionare il dettaglio della fattura e puoi procedere con il pagamento.

31. Up to now you can visualize the invoice's details and you can proceed with the payment of the due amount.

| State Constant                                                                                                    | SERVIZ<br>PER LA                                                                                                    | i <i>on-lini</i><br>Didattic                     | A                               |                                  |        |         |
|----------------------------------------------------------------------------------------------------|----------------------------------------------------------------------------------------------------|--------------------------------------------------|---------------------------------|----------------------------------|--------|---------|
| Studente                                                                                                    | HCHE - Elenco Taxe<br>Dettaglio Fati<br>Fettura                                                                                                    | Dettaglio Fattura<br>tu <b>ra</b><br>Data Scaden | an: 20/02/2017                  |                                  |        |         |
| Area Riservata                                                                                                    |                                                                                                    | Impo<br>Modal<br>Numero M                        | rto: € 55.00<br>Råc: MAV<br>Av: |                                  |        |         |
| Lopout<br>Cambia Recoverid                                                                                                    | Tanse                                                                                                    | Pata                                             |                                 | there                            | Import | 2       |
| Altre Carviere                                                                                                    | Person de la consensacionada de consensacionada de la consensacionada de consensacionada de consensacionada de la consensacionada de la consensacionada de |                                                  |                                 |                                  |        |         |
| Area Studente                                                                                                    |                                                                                                    |                                                  |                                 | Bolla Virtuale                   |        | € 16.00 |
| Henneggi                                                                                                    | 2                                                                                                    | 1015/2016 Rata un                                | ia -                            | CONTRIBUTO PERGAMENA POST LAUREA |        | € 40.00 |
| Incrépont<br>Uiteretto / Remo<br>Consequemento Titula<br>Consequemento Titula<br>Societa Lingue<br>Escene /<br>Societa anientamento<br>Hagamento<br>Banerita / Tacore<br>Anto certification<br>Acto Annuel Michael<br>Societa genoraria<br>Tanti d'Amministrativa<br>Societa genoraria<br>Tanti d'Amministrativa<br>Societa genoraria<br>Consulta Fancicolo Statiento<br>Aleggio carriere |                                                                                                    |                                                  |                                 | Stampa MAV                       |        |         |